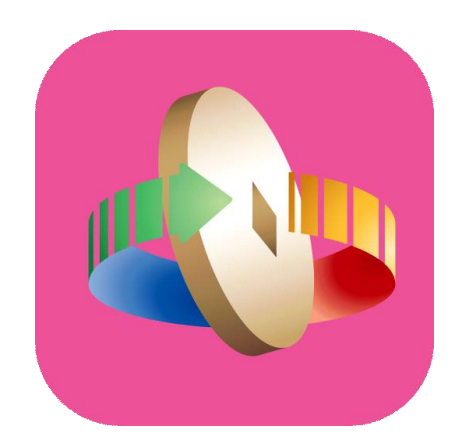

# 「台灣行動支付」APP 註冊會員及新增「HCE手機VISA卡」

# 註冊會員

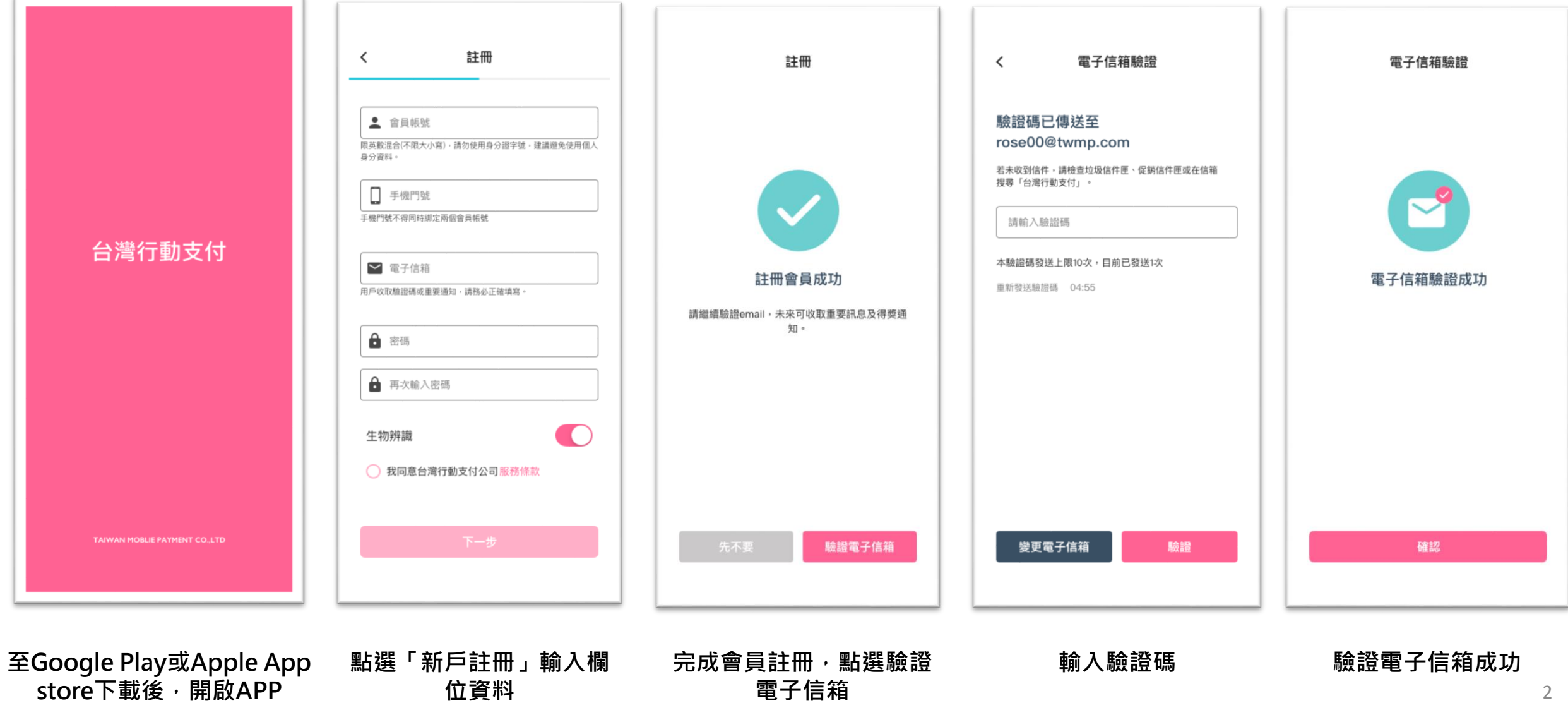

## 新增郵政HCE手機VISA卡

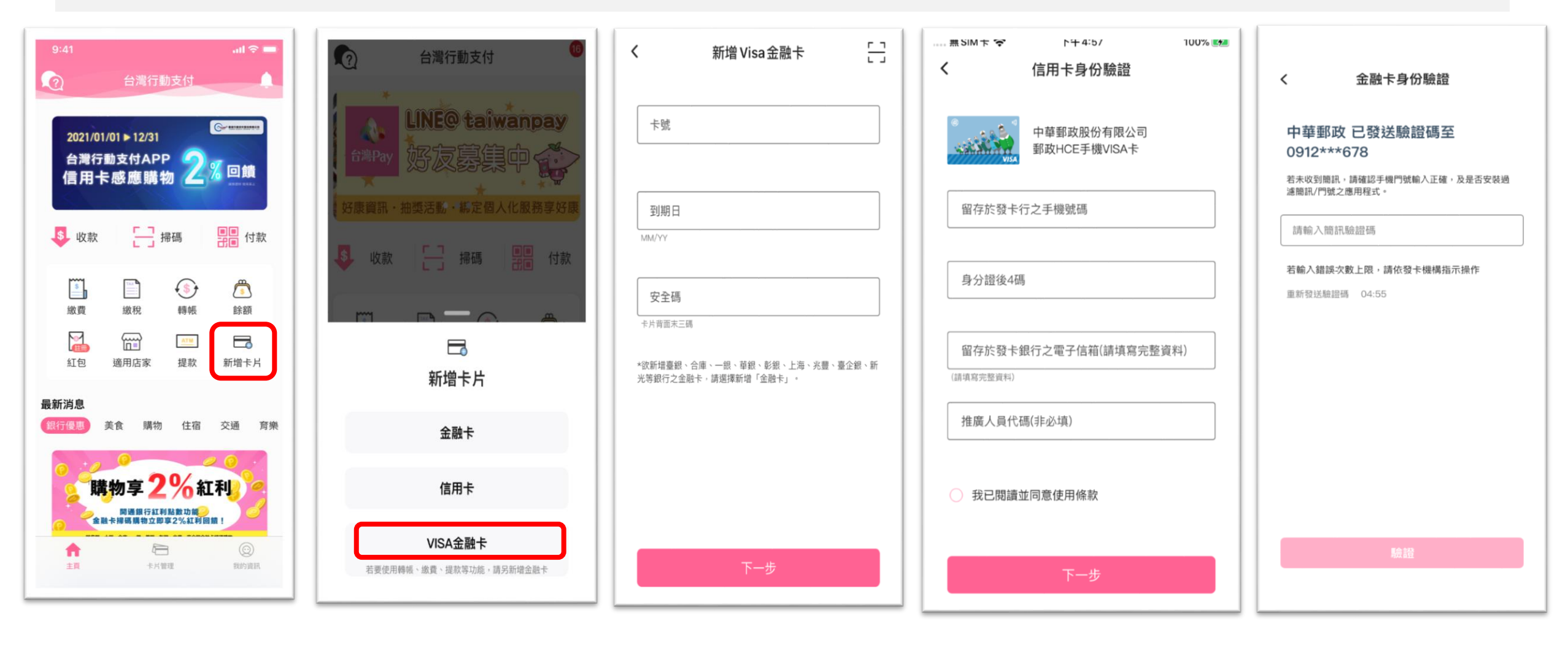

點選「新增卡片」

選擇「VISA金融卡」

輸入VISA卡號、到期 日及卡片背面末3碼 輸入身分核驗資料(ID&V)

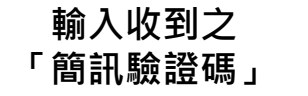

3

## 下載郵政HCE手機VISA卡

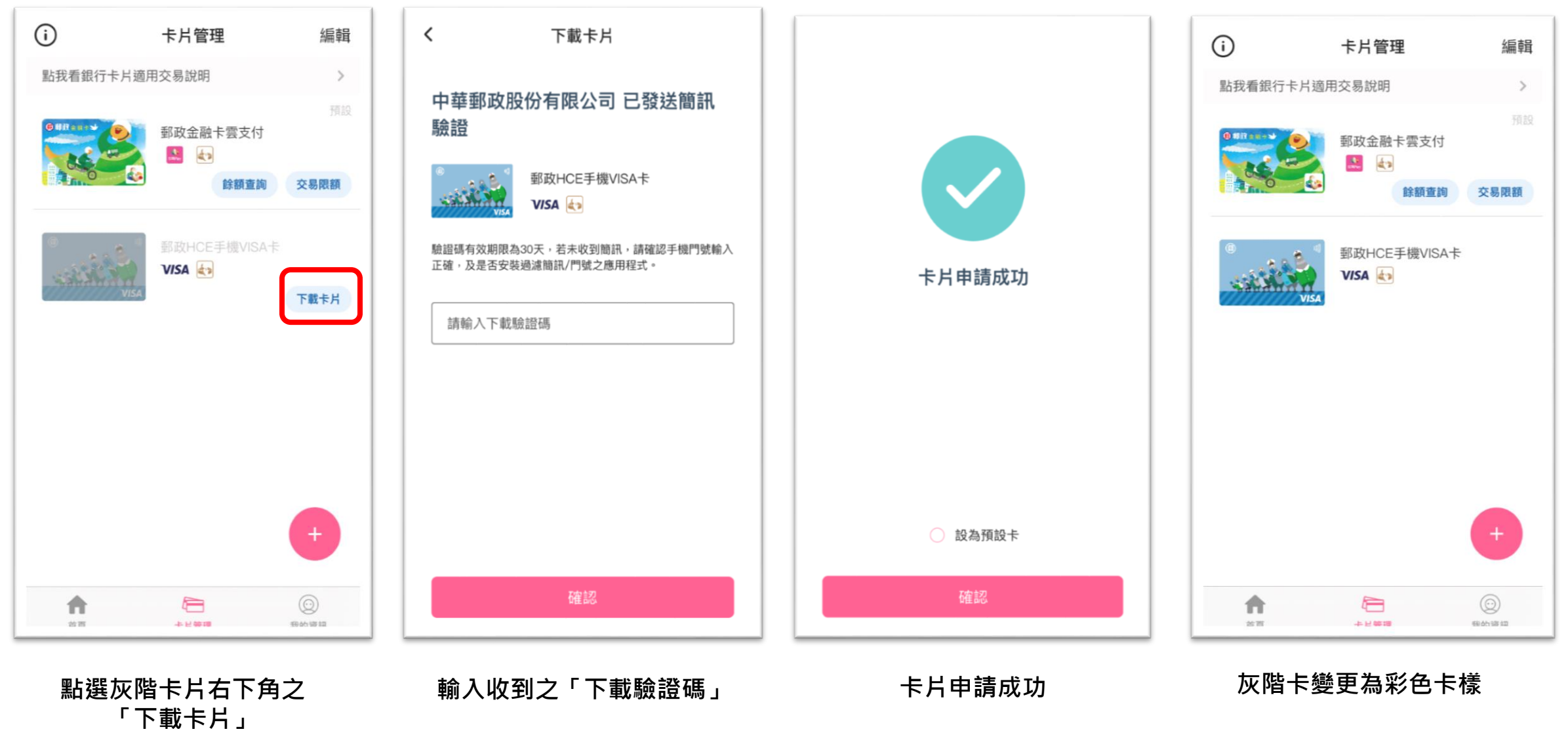

4

# HCE手機VISA卡- 感應購物(限Android行動裝置)

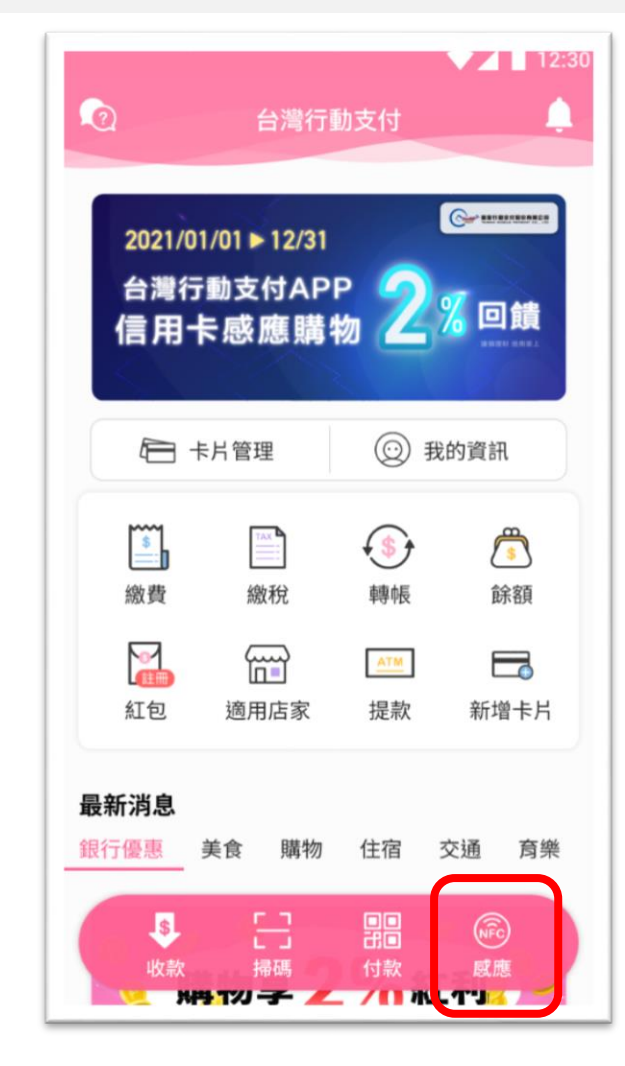

🔊 🕒 🏹 🍡 📈 25% 🗖 11:37 (#) 🗉 🗖 🕛 感應付款 ← 58 請將您手機NFC感應區靠近POS機 中華郵政股份有限公司 \*\*\*\* \*\*\*\* \*\*\*\* 4117 **VISA** 

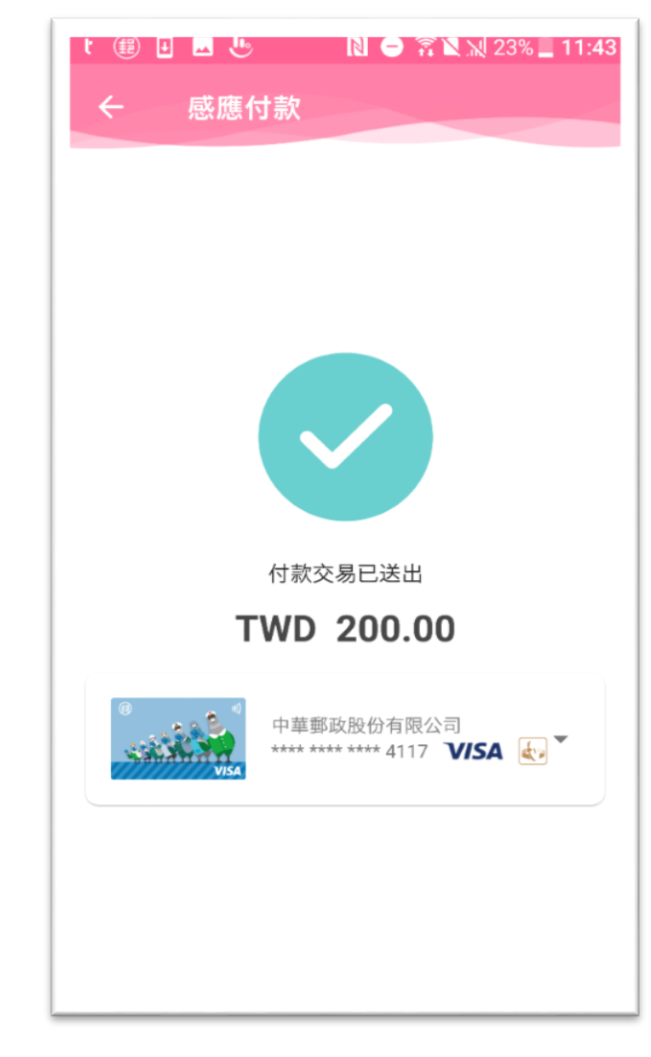

點選「感應」

進入倒數畫面,靠近感應 式刷卡機付款

付款完成

### HCE手機VISA卡- 掃碼購物

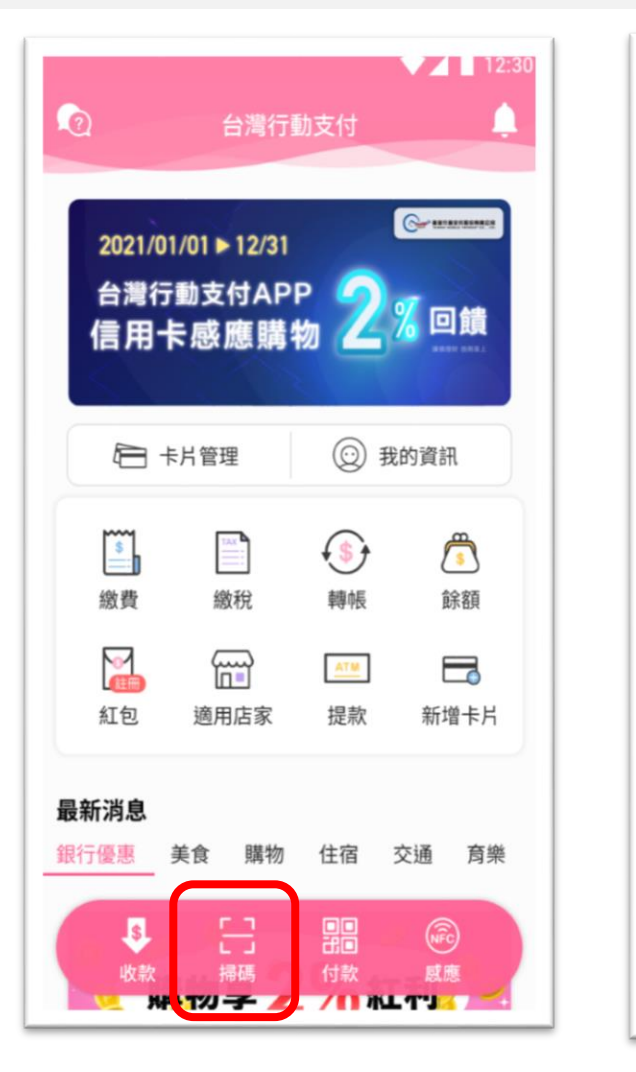

點選「掃碼」

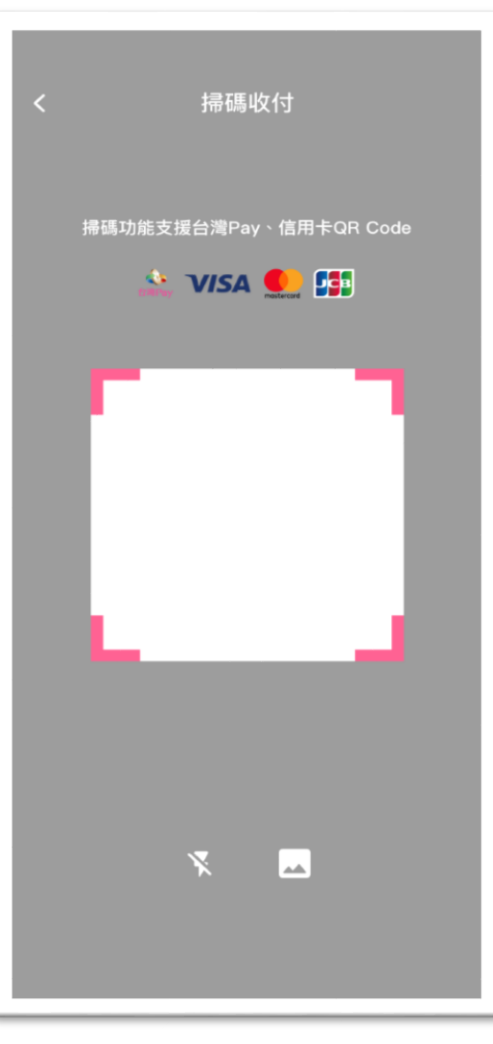

掃描店家的台灣Pay QR Code 
 く
 掃碼收付

 特店帳號
 011062264000000

 商店名稱
 TWMP's Shop

 交易時間
 2020 / 10 / 07

 目 付款資訊

 金額

 全額

 上

 選擇付款卡片

 ● 選擇付款卡片

 ● 選擇付款卡片

 ● 認識

 中草野政股份有限公司

 卡片密碼

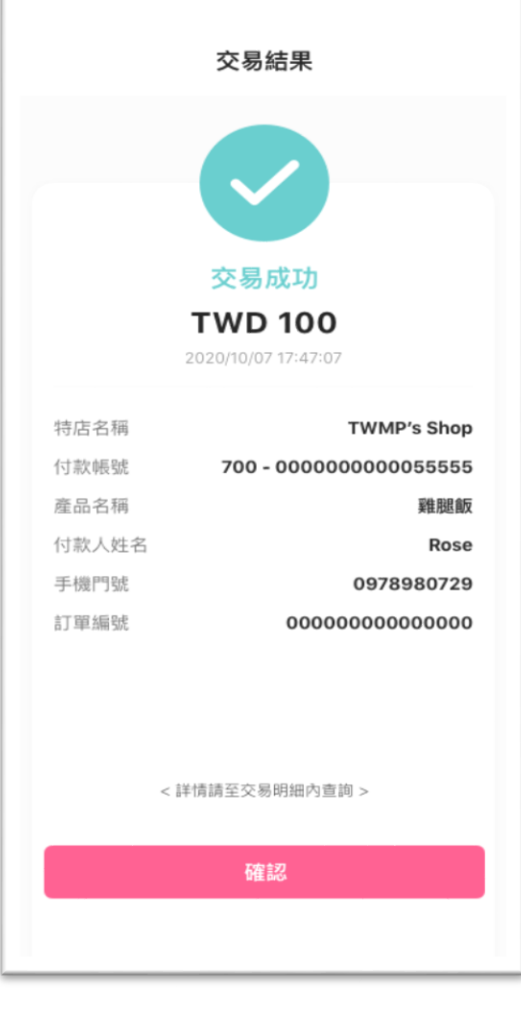

確認付款資訊,並輸入 卡片密碼

確定

交易完成

### HCE手機VISA卡- 掃碼繳費

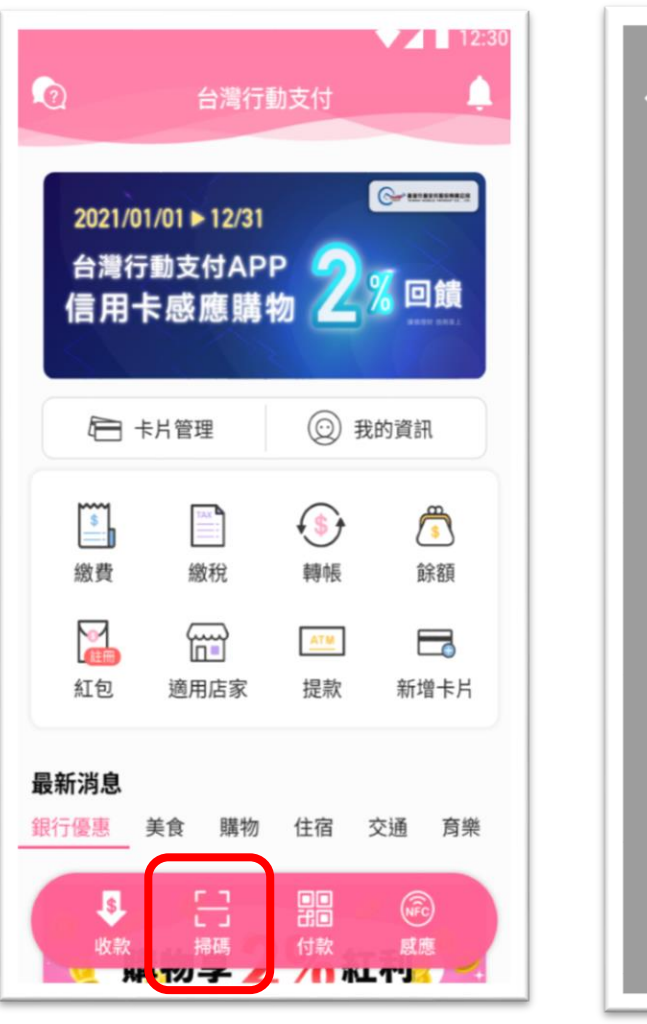

點選「掃碼」

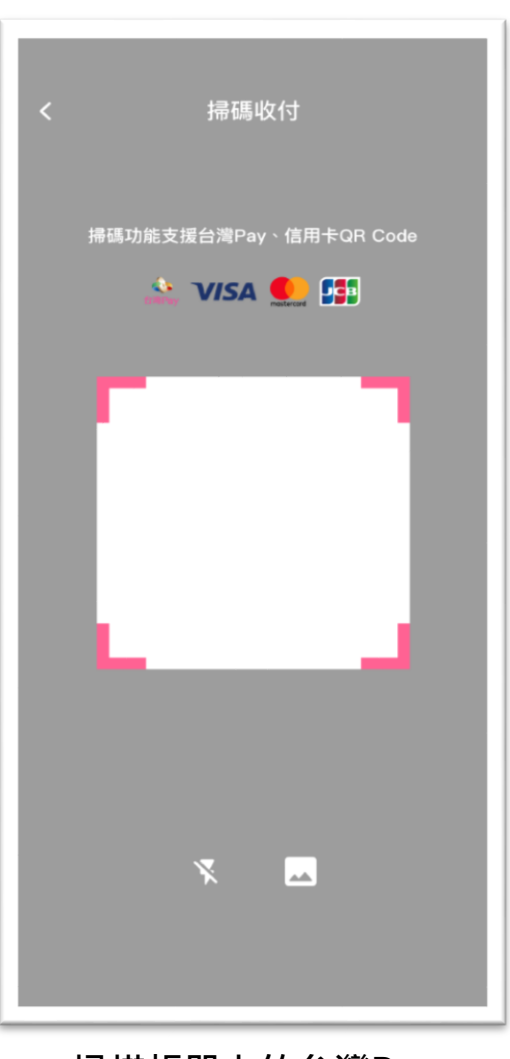

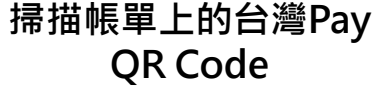

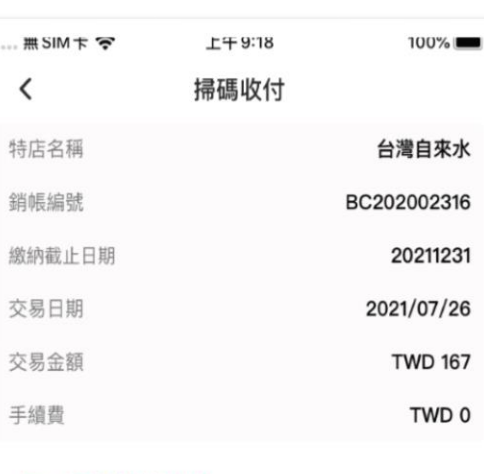

□ 選擇付款卡片

中華郵政股份有限公司 實體卡號.....3815

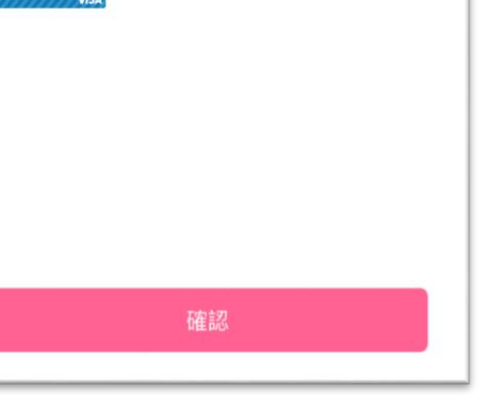

確認付款資訊,並輸入

卡片密碼

-

無SIM卞夺 上千9:18 100% 🔳 交易結果 交易成功 **TWD 167** 2021/07/26 09:17:53 特店名稱 台灣自來水 郵政HCE手機VISA卡 付款卡片 付款卡號 Visa....0295 銷帳編號 BC202002316 繳納截止日期 20211231 手續費 TWD 0 < 詳情請至交易明細內查詢 >

交易完成